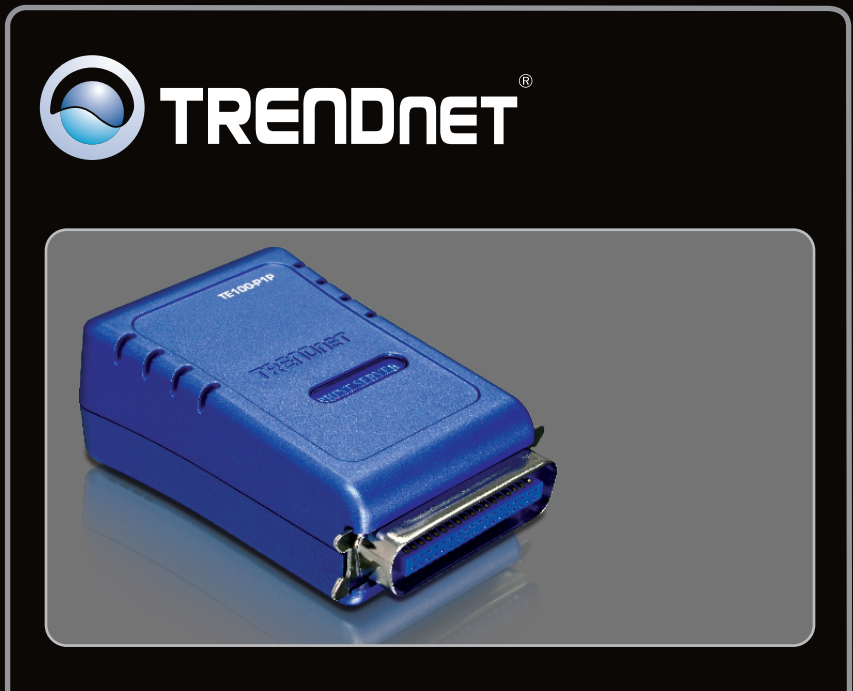

Guía de instalación rápida

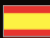

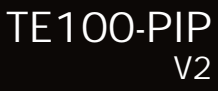

# **Table of Contents**

| Español                                    | 1 |
|--------------------------------------------|---|
| 1. Antes de iniciar                        | 1 |
| 2. Cómo se instala                         | 2 |
| 3. Configuración del servidor de impresora | 3 |
| 4. Añadir la impresora a su PC             | 5 |
|                                            |   |
|                                            |   |
| Troubleshooting                            | 7 |

# 1. Antes de iniciar

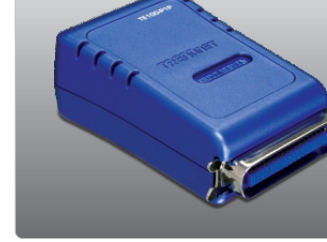

### Contenidos del paquete

- TE100-P1P
- CD-ROM de la herramienta
- Guía de instalación rápida multilingüe
- Adaptador de alimentación (5V DC, 2.5A)

# Requisitos del sistema

- Una unidad de CD-ROM
- Enrutador inalámbrico o por cable
- Un servidor DHCP disponible, los enrutadores inalámbricos tienen por lo general un servidor DHCP integrado

| Compatible con<br>sistemas operativos                      | CPU               | Memoria              |
|------------------------------------------------------------|-------------------|----------------------|
| Windows 7 (32/64-bit)                                      | 1GHz o superior   | 1GB RAM o superior   |
| Windows Vista (32/64-bit)                                  | 800MHz o superior | 512MB RAM o superior |
| Windows 2003 Server / XP<br>(32/64-bit) / 2000 / ME / 98SE | 300MHz o superior | 256MB RAM o superior |
| Mac OS X (10.6)                                            | Intel Processor   | 1GB RAM o superior   |
| Mac OS X (10.5)                                            | 867MHz o superior | 512MB RAM o superior |
| Mac OS X (10.4)                                            | 333MHz o superior | 256MB RAM o superior |
| Mac OS X (10.1-10.3)                                       | 300MHz o superior | 256MB RAM o superior |

## 2. Cómo se instala

<u>Nota:</u> Por favor apague todas las impresoras antes de conectarlas al servidor de impresoras. A continuación, encienda cada impresora después de realizar todas sus conexiones de hardware.

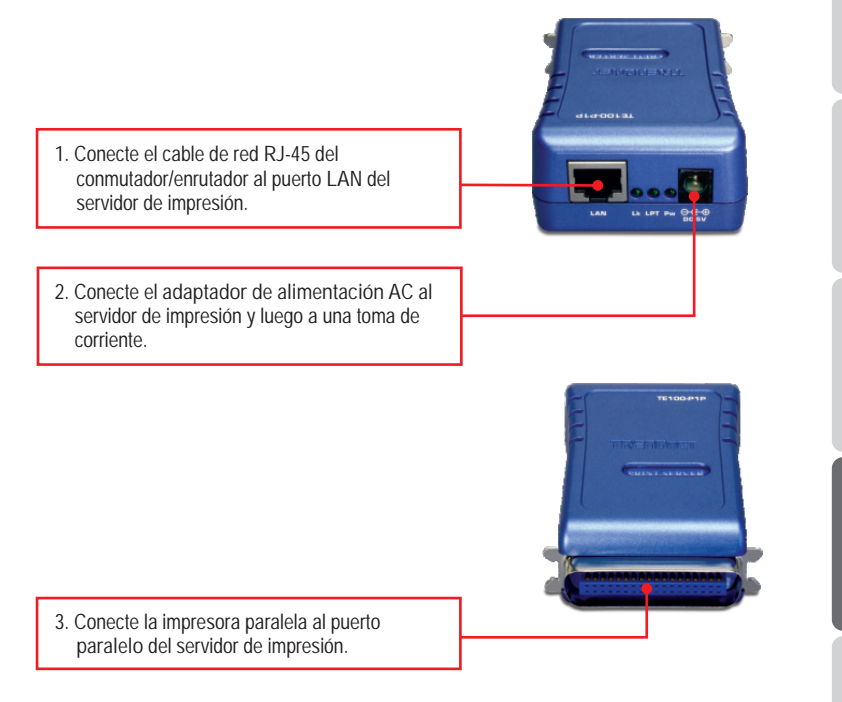

4. Encienda la impresora.

# 3. Configuración del servidor de impresora

# <u>Nota:</u>

El servidor de impresión puede gestionarse a través de la Herramienta-PS o de un navegador Web. Para usuarios de MAC, cambie la dirección IP de su PC a 192.168.0.X (en el que X es un número disponible del 2-254). Dado que la dirección IP por defecto del servidor de impresión es 192.168.0.1, compruebe que ningún otro dispositivo de red tenga asignada la dirección IP 192.168.0.1. Luego, introduzca http://192.168.0.1 en su navegador Web para acceder a la herramienta Web del servidor de impresión.

## Para usuarios de Windows

1. Introduzca el CD-ROM de la herramienta en la unidad de CD-ROM de su PC.

2. Haga clic en Run Autorun.exe (sólo para Windows 7/Vista).

AutoPlay
O
AutoPlay
O
AutoPlay
DVD RW Drive (D:) TE100-P1P
Always do this for software and games:
Install or run program
Publisher not specified
General options
Publisher not specified
General options
using Windows Explorer
Set AutoPlay defaults in Control Panel

3. Haga clic en Install Utility → PS Utility (Utilidad PS).

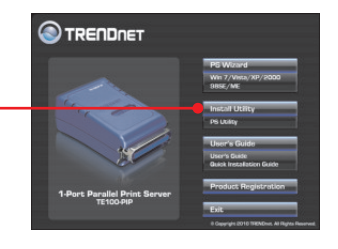

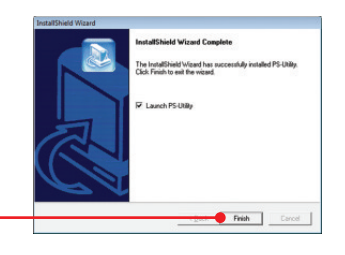

- 4. Siga las instrucciones del InstallShield Wizard (Asistente de Instalación).
- Seleccione el servidor de impresión y luego haga clic en Change IP Address (Cambiar dirección IP). Escriba manualmente la Dirección IP del servidor de impresión y después pulse OK. <u>Nota:</u> La dirección IP debe coincidir con el mismo segmento de red de su red.

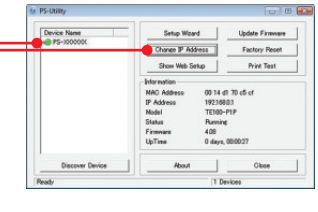

PS-Uti

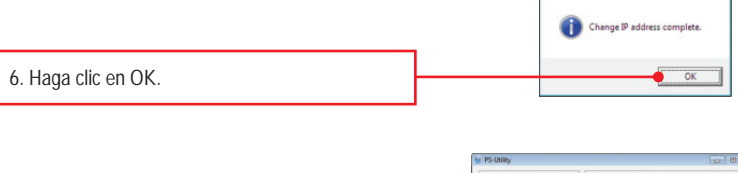

7. Haga clic en Show Web Setup (Mostrar configuración Web).

# La configuración del servidor de impresión ha finalizado.

### 4. Añadir la impresora a su PC

Nota: Para las instrucciones de Windows ME, 98SE y Mac OS X, consulte la Guía del usuario que se incluye en el CD-ROM de la herramienta.

# Windows 7/Vista/2003 Server/XP/2000

 Haga clic en PS Wizard (Asistente PS) y después haga clic en Windows 7/Vista/2003 Server/XP/2000.

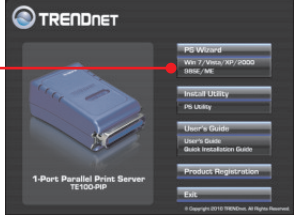

- - -Print Server Server Name IP Address MAC Address 2. Seleccione el servidor de impresión, luego el P\$.x00000X 192.168.0.1 001122 001122 puerto deseado y después haga clic en Add Discover Printer (Añadir impresora). Configuration 1.41 Dynamic P (DHCP) O Fixed IP PAddress Subnet Mask : Default Gateway Apply Port Information Port Name Printer Model Add Printer About Close Add a Network Printer -- Select Printer Drive In the private is already installed, select your printer from the list and click Fyour printer is not listed, click. Select from manufacturer list to select from a lyour printer came with an installation disk, click. 'Have Disk'. lat, or if your pr 3. Haga clic en Select from manufacturer list rently installed d (Seleccionar de la lista de fabricantes). Seleccione el controlador apropiado para su NICA MINOLTA impresora, y después haga clic en Next . Have Disk Next > Cancel

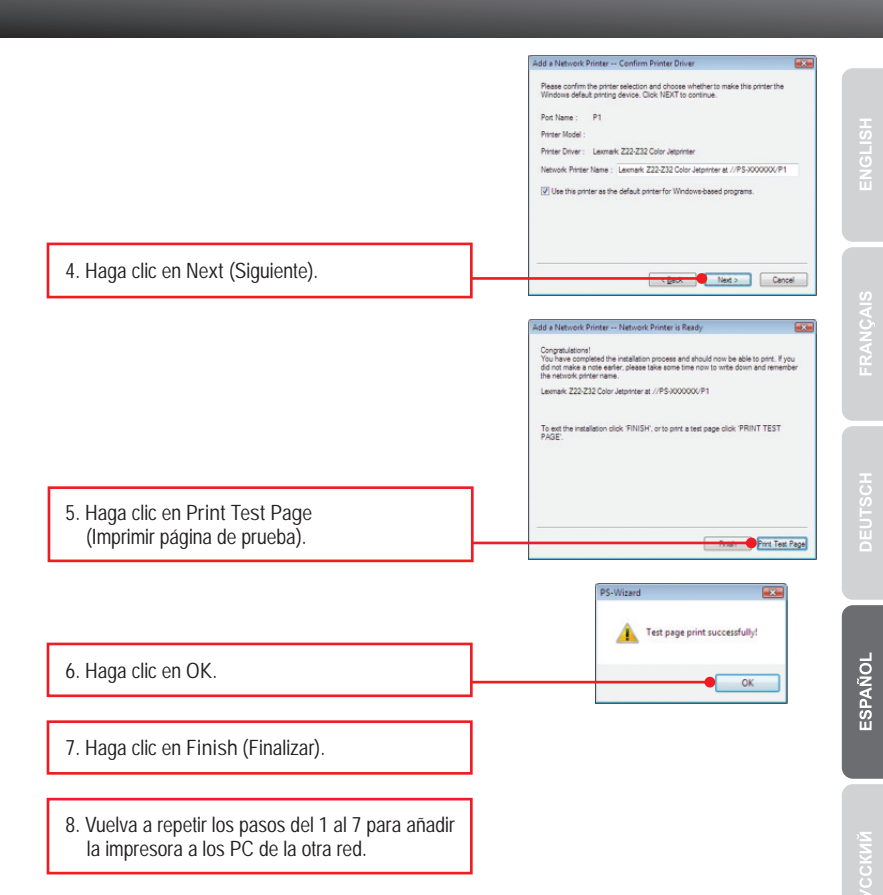

# El proceso de añadir la impresora ha finalizado.

Para más información sobre la configuración y las opciones de configuración avanzadas del TE100-P1P, consulte la Guía del Usuario que se incluye en el CD-ROM del controlador y de la herramienta o en el sitio Web de TRENDnet en www.trendnet.com

#### **Registre su producto**

Para asegurar los más altos niveles de servicio y apoyo al cliente, registre su producto en línea en: www.trendnet.com/register Gracias por elegir TRENDnet

6

1. I inserted the Utility CD-ROM into my computer's CD-ROM Drive but the installation menu does not appear automatically. What should I do?

- For Windows 7, if the installation menu does not appear automatically, click on the Windows Icon on the bottom left hand corner of the screen, click the "Search programs and files" box, type D:\autorun.exe, where "D" in "D:\autorun.exe" is the letter assigned to your CD-ROM Driver, and then press the ENTER key on your keyboard
- For Windows Vista, if the installation menu does not appear automatically, click Start, click the Start Search box, type D:\autorun.exe where "D" in "D:\autorun.exe" is the letter assigned to your CD-ROM Drive, and then press the ENTER key on your keyboard.
- For Windows 2000/XP, if the window does not appear automatically, click Start, click Run, type D:\autorun.exe where "D" in "D:\autorun.exe" is the letter assigned to your CD-ROM Drive, and then press the ENTER key on your keyboard.
- 2. The PS Wizard / PS Utility is unable to see my printer server. What should I do?
  - Double check your hardware connections; make sure that the print server and printer are powered ON and are properly connected.
  - 2. Click Discover.
  - Disable any software firewall programs (e.g. ZoneAlarm). If your computer is running Windows 7, Vista, or XP, disable the built in firewall program.

3. I successfully added a printer to my computer and I can print a test page, but I cannot print anything from Microsoft Word or other applications.

Make sure the printer is set as your default printer.

- 1. On Windows 7, click the Windows icon → Devices and Printers and verify that your printer icon has a check on it.
- On Windows Vista, click the Start Icon → Control Panel → Classic View → Printers and verify that your printer icon has a check on it.
- On Windows XP/2000/20003 Server, click Start and then click Printers & Faxes, verify that your printer icon has a check on it.
- 4. My printer does not print the entire document. What should I do?

Windows 7

- 1. Click on the Windows icon on the bottom left-hand corner of the screen.
- 2. Click Devices and Printers.
- 3. Right click on the printer and select Printer Properties.
- 4. Click the Advanced tab.
- 5. Uncheck Enable advanced printing features.
- 6. Click Apply.
- 7. Click OK.

Windows Vista

- 1. Click on the Windows icon on the bottom left-hand corner of the screen.
- 2. Click Control Panel.
- 3. Click Classic View.
- 4. Click Printers.
- 5. Right click on the printer and select Properties.
- 6. Click the Advanced tab.
- 7. Uncheck Enable advanced printing features.
- 8. Click Apply.
- 9. Click OK.

5. I configured my print server to automatically receive an IP Address from a DHCP server, and now I cannot go into the Print Server's web utility.

Open PS Wizard (See 4. Add the Printer to your PC) to locate your print server's IP Address.

6. How do I setup the TE100-P1P on a Mac?

Type in http://192.168.0.1 in you browser to logon to the built-in web configuration

7. I forgot the administration password. How do I reset my TE100-P1P?

Factory reset the TE100-P1P using the following procedure. This procedure will reset all settings to default. By default, there is no password.

- 1. Open up PS Utility.
- 2. Copy down the last 4 digits of the MAC address.
- 3. Press the Factory Reset button.
- 4. When prompted for a password, enter SYSXXXX, where XXXX represents the last 4 digits of the MAC address. Note: All letters must be uppercase.

If you still encounter problems or have any questions regarding the TE100-P1P, please contact TRENDnet's Technical Support Department.

#### Certifications

This equipment has been tested and found to comply with FCC and CE Rules. Operation is subject to the following two conditions:

(1) This device may not cause harmful interference.

(2) This device must accept any interference received. Including interference that may cause undesired operation.

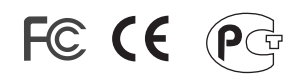

Waste electrical and electronic products must not be disposed of with household waste. Please recycle where facilities exist. Check with you Local Authority or Retailer for recycling advice.

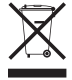

NOTE: THE MANUFACTURER IS NOT RESPONSIBLE FOR ANY RADIO OR TV INTERFERENCE CAUSED BY UNAUTHORIZED MODIFICATIONS TO THIS EQUIPMENT. SUCH MODIFICATIONS COULD VOID THE USER'S AUTHORITY TO OPERATE THE EQUIPMENT.

#### **ADVERTENCIA**

En todos nuestros equipos se mencionan claramente las caracteristicas del adaptador de alimentacón necesario para su funcionamiento. El uso de un adaptador distinto al mencionado puede producir daños fisicos y/o daños al equipo conectado. El adaptador de alimentación debe operar con voltaje y frecuencia de la energia electrica domiciliaria existente en el pais o zona de instalación.

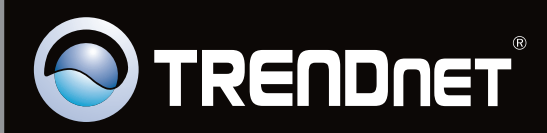

# **Product Warranty Registration**

Please take a moment to register your product online. Go to TRENDnet's website at http://www.trendnet.com/register

Copyright ©2010. All Rights Reserved. TRENDnet.